# GivingHub

Collaborate with Charity Members

## FOUNDATION SOURCE Your Partner in Giving

Copyright ©2023 Foundation Source Philanthropic Services, Inc. All rights reserved.

# GivingHub Collaborate with CHARITY MEMBERS

## FOUNDATION SOURCE Your Partner in Giving

Copyright ©2023 Foundation Source Philanthropic Services, Inc. All rights reserved.

Let's invite a new member to the GivingHub from your Organization.

Start by clicking on your name in the upper right corner, and then Manage Foundation Source Account.

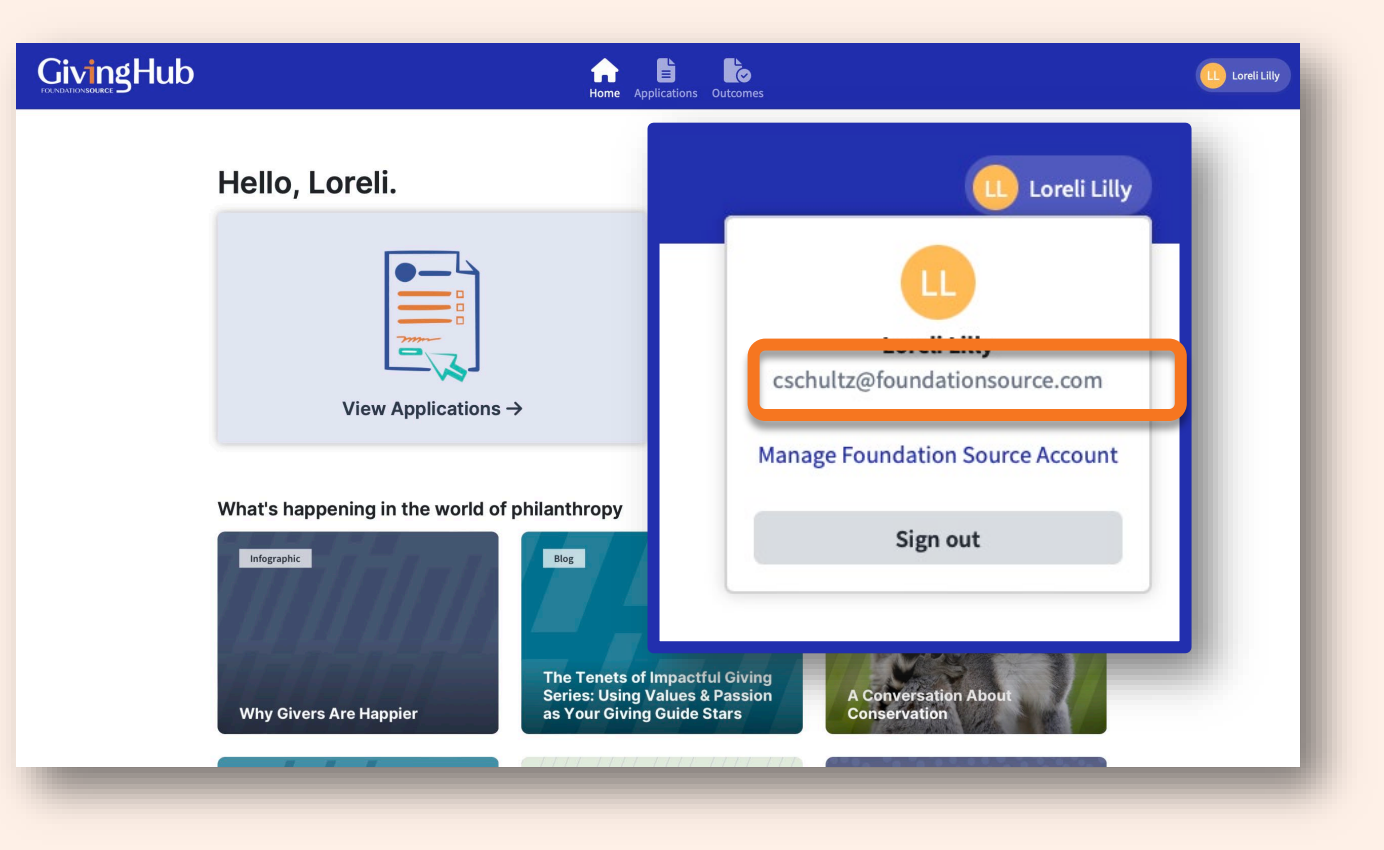

#### GivingHub

#### Manage Account

| 🖭 Personal Info                                                                         |                       | 😳 Organization Info                                                                  |                 | Security      |
|-----------------------------------------------------------------------------------------|-----------------------|--------------------------------------------------------------------------------------|-----------------|---------------|
| First Name<br>Loreli                                                                    | >                     | Name<br>Dogs Finding Dogs                                                            | >               | Password      |
| <b>Last Name</b><br>Lilly                                                               | >                     | <b>Tax ID / EIN</b><br>90-0503647                                                    | >               |               |
| <b>Email</b><br>cschultz@foundationsource.com                                           | >                     |                                                                                      |                 |               |
| <b>Phone Number</b><br>(201) 780-6405                                                   | >                     |                                                                                      |                 |               |
| 🏰 Members                                                                               |                       |                                                                                      |                 | Invite Member |
| First Name                                                                              | Last Name             | Email                                                                                | Status          | Invite Date   |
| Loreli                                                                                  | Lilly                 | cschultz@foundationsource.com                                                        | Active          | 12/20/2022    |
| For technical support issues, cont     0 2022 All Rights Reserved. Foundation Source Ph | act Foundation Source | ource is a registered trademark of Foundation Source Philanthropic Services Inc. Pri | ivacy Statement |               |

ľ

Home Applications Outcomes

A

6

# Next, simply click on **Invite Member**.

FOUNDATIONSOURCE

L Loreli Lilly

Add in the First Name, Last Name and Email – click **Invite**.

| Manage Acco                                                                                                    | ount                           | Team members will have access to all applications and out<br>is currently no way to set permissions to what your member<br>and do. | comes. There<br>ers can view |              |  |
|----------------------------------------------------------------------------------------------------|--------------------------------|----------------------------------------------------------------------------------------------------|------------------------------|--------------|--|
| Personal Info     First Name     Loreli     Last Name     Lilly     Email     cschultz@foundationsource.com     Phone Number     (201) 780-6405 | >                              | Rhett Last Name: * Butler Email: * givinghubsupport@foundationsource.com Invite                                                    | ©~                           | ity          |  |
| 💒 Members                                                                                                    |                                |                                                                                                    |                              | Invite Membe |  |
| First Name                                                                                                    | Last Name                      | Email                                                                                                    | Status                       | Invite Date  |  |
| For technical support issu     0.202 All Rights Reserved. Foundation                                                                            | use, contact Foundation Source | LSUTINIL2@YOUNGationSource.com                                                                                                    | Privacy Statement            | 14/20/2022   |  |

### GivingHub

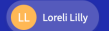

You can see the new member; Rhett Butler is now on the member list.

The status is invited, once he registers, the status will change to active.

#### Manage Account

| First Name<br>Loreli                          | >         | Name<br>Dogs Finding Dogs             | >         | Password     |
|-----------------------------------------------|-----------|---------------------------------------|-----------|--------------|
| Last Name<br>Lilly                            | >         | <b>Tax ID / EIN</b><br>90-0503647     | >         |              |
| <b>Email</b><br>cschultz@foundationsource.com | >         |                                       |           |              |
| <b>Phone Number</b><br>(201) 780-6405         | >         |                                       |           |              |
| Members                                       |           |                                       |           | Invite Membe |
| First Name                                    | Last Name | Email                                 | Status    | Invite Date  |
| Rhett                                         | Butler    | givinghubsupport@foundationsource.com | n Invited | 06/20/2023   |
| oreli                                         | Lilly     | cschultz@foundationsource.com         | Active    | 12/20/2022   |

This is a sample of the invite email.

From here, the new member will be taken to the **Create Account** page.

It's that easy!

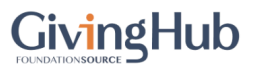

You've been invited to join the GivingHub.

cschultz@foundationsource.com has invited you to join the GivingHub. Start collaborating by joining through the invitation below.

Create a FREE Account

© 2023 Foundation Source, All rights reserved.

# Thank You

# FOUNDATIONSOURCE Your Partner in Giving

Copyright ©2023 Foundation Source Philanthropic Services, Inc. All rights reserved.